试用版 📄 亿图图示

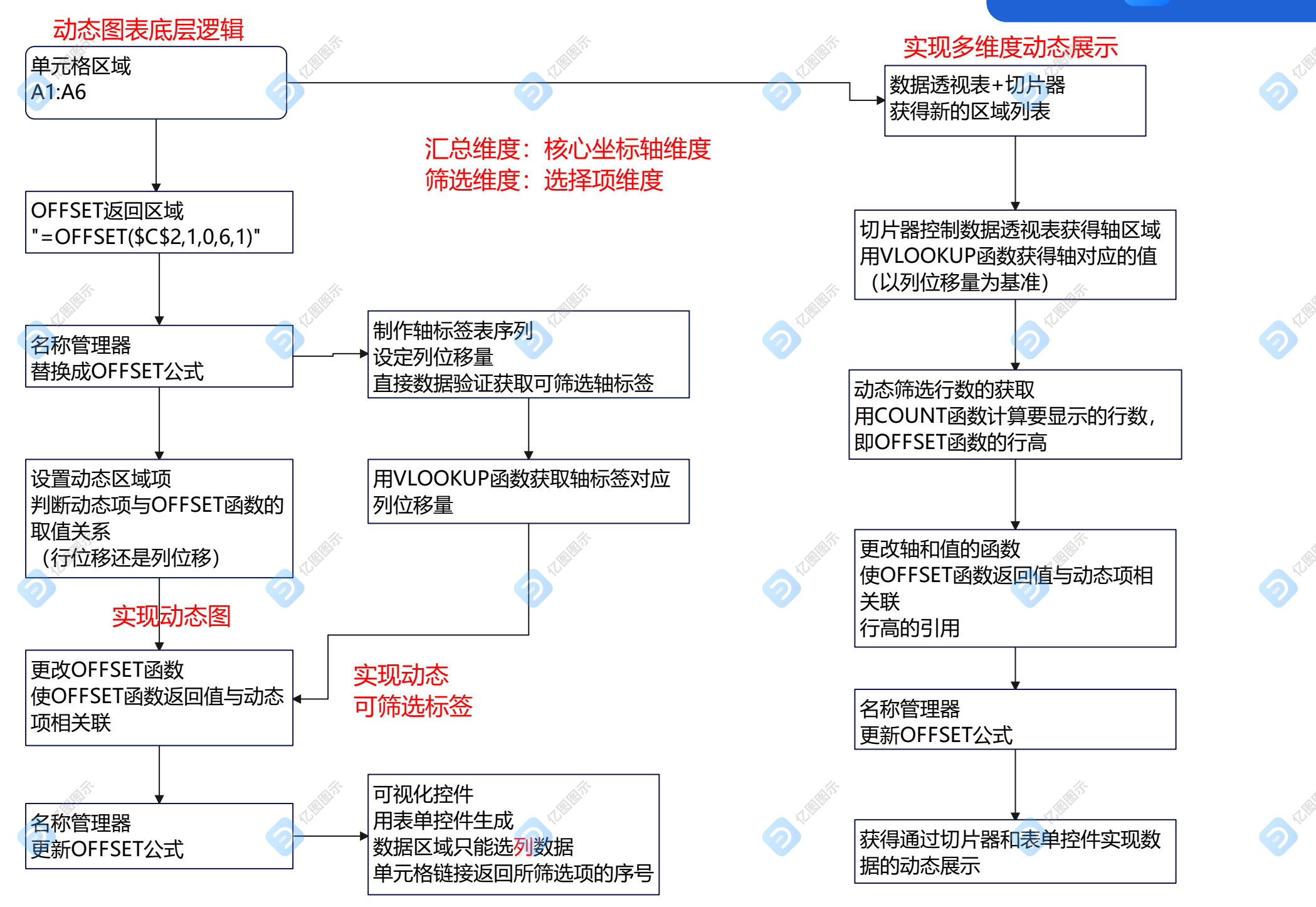